# **DVI Buffer Box**

# for LC Series Video Screen USEr manual

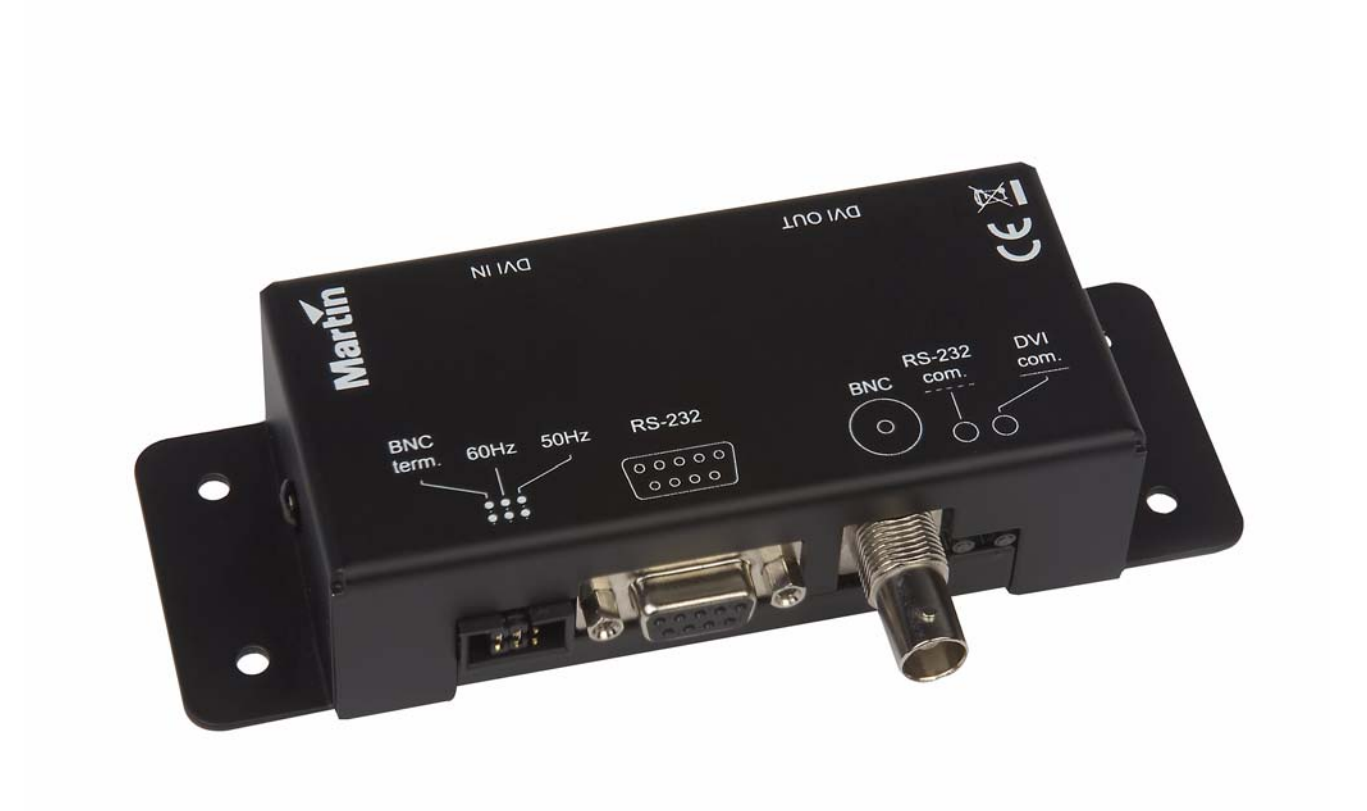

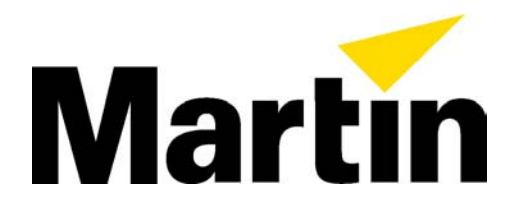

### Dimensions

All dimensions are in millimeters

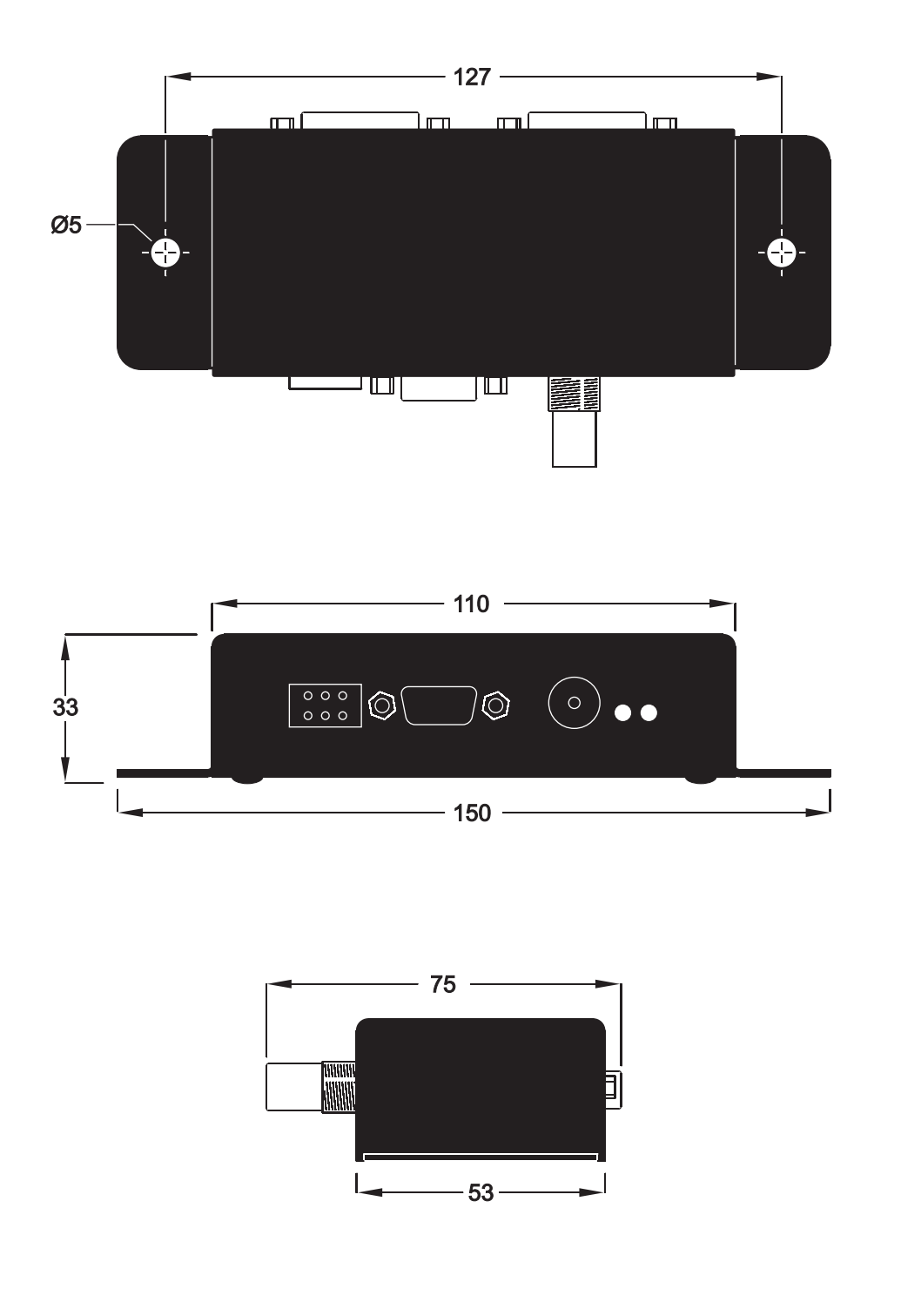

©2007 Martin Professional A/S. All rights reserved. No part of this manual may be reproduced, in any form or by any means, without permission in writing from Martin Professional A/S. Information subject to change without notice. Martin Professional A/S and all affiliated companies disclaim liability for any injury, damage, direct or indirect loss, consequential or economic loss or any other loss occasioned by the use of, inability to use or reliance on the information contained in this manual.

P/N 35000207, Rev. A

### Contents

| Dimensions 2                                    |
|-------------------------------------------------|
| Introduction                                    |
| About the DVI Buffer Box                        |
| About LCS                                       |
| Intended users                                  |
| Included items                                  |
| Installation and setup5                         |
| DVI Buffer Box connections and jumper settings5 |
| Using LCS                                       |
| Software installation                           |
| Starting the application                        |
| Important usage tips                            |
| Main window controls                            |
| Options menu                                    |
| Troubleshooting                                 |
| DVI Buffer Box specifications 17                |

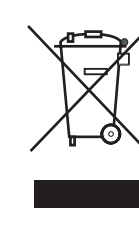

#### Disposing of this product

Martin® products are supplied in compliance with Directive 2002/96/EC of the European Parliament and of the Council of the European Union on WEEE (Waste Electrical and Electronic Equipment), as amended by Directive 2003/108/EC, where applicable.

Help preserve the environment! Ensure that this product is recycled at the end of its life. Your supplier can give details of local arrangements for the disposal of Martin products.

### Introduction

Thank you for selecting the DVI Buffer Box for LC Series LED video display panels from Martin<sup>®</sup>. This document describes how to connect the DVI Buffer Box, and how to install and use the included LC software.

For the latest software updates, documentation, and other information about this and all Martin<sup>®</sup> products, please visit the Martin<sup>®</sup> web site at http://www.martin.com

Comments or suggestions regarding this document may be e-mailed to service@martin.dk or posted to:

Technical Documentation Service Department Martin Professional A/S Olof Palmes Allé 18 DK-8200 Aarhus N Denmark

#### About the DVI Buffer Box

The DVI Buffer Box is an accessory device for use with LC Series LED video panels. It serves the following functions:

- 1024 x 768 XGA monitor emulation (required by the PC or Maxedia media server)
- · Genlock synchronization with other video devices
- Interface between panels and LCS, the LC series panel management PC software

#### About LCS

The LC software allows the user to:

- · Set video curtain luminance and color levels
- · Adjust individual panel levels
- View and set each panel's XY coordinate address (overriding the panel DIP-switch)
- Tune the panel frequency for the video source
- Set vertical and horizontal video offset
- · Generate test colors
- · Select panel cooling mode and view panel temperature
- View panel firmware version number
- Upgrade panel firmware

#### Intended users

As part of a video display system, the DVI Buffer Box is intended to be installed by qualified video technicians. The product is for professional use only. It is not for household use.

LCS is intended for use by qualified video technicians and projectionists.

#### **Included** items

The DVI Buffer Box is shipped with the following items:

- LC software CD-ROM
- RS-232 serial cable
- 2 jumper caps
- User manual (on CD-ROM)

### Installation and setup

Important! Always remove power from the system before connecting or disconnecting video cables.

#### **DVI Buffer Box connections and jumper settings**

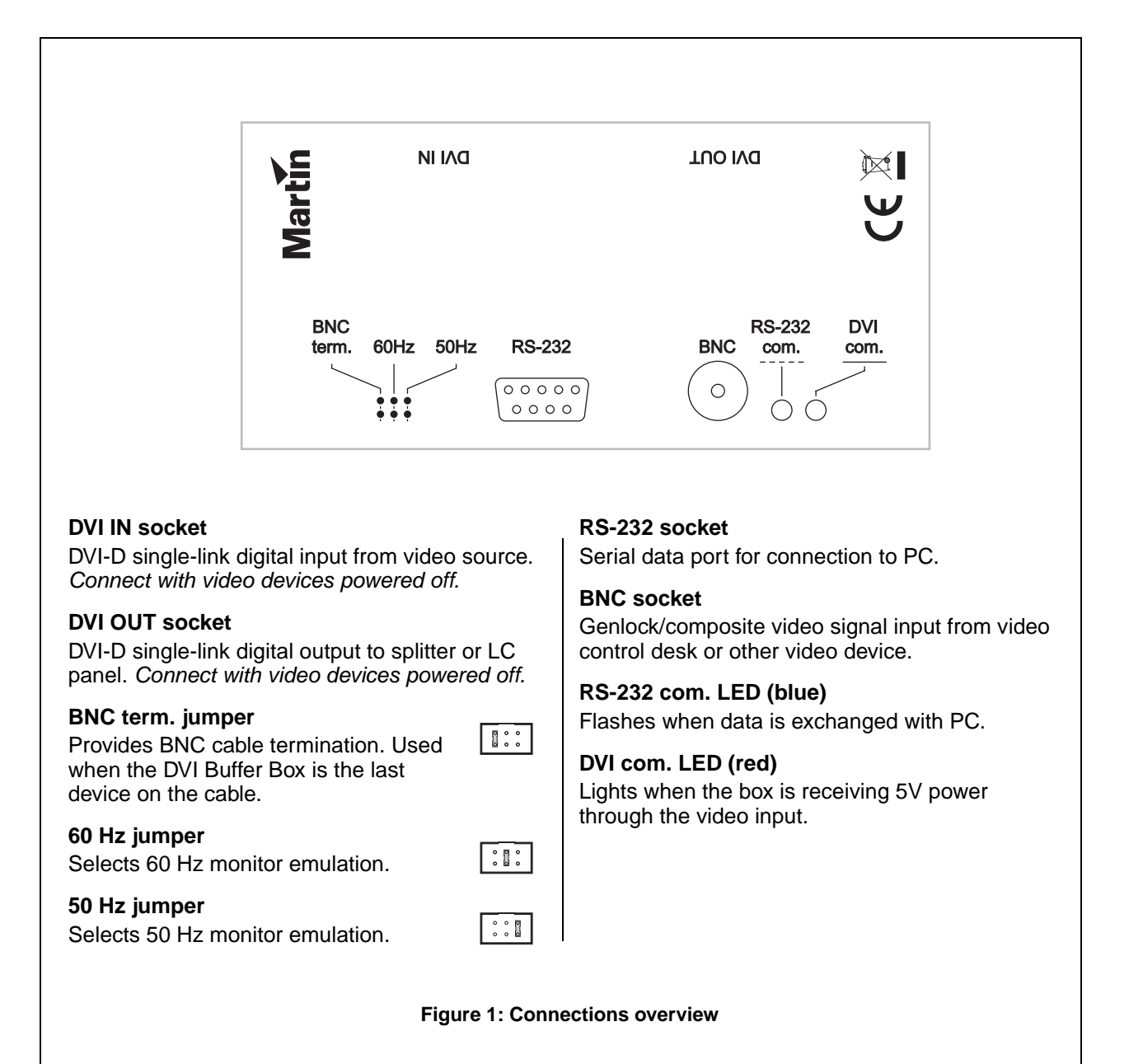

#### **DVI** video connection

The DVI Buffer Box accepts a 1024 x 768 XGA DVI-D single link (digital and DDC) signal.

It has two DVI connectors: one for input and one for output. Although the video signal is DVI-D single link, the connectors are DVI-I dual link type. The advantage of this solution is that any DVI cable can be used, although only the pins that carry the DVI-D single link signal are actually used.

The DVI Buffer Box is powered by the 5 V power line in the DVI input cable. The "DVI Com." LED lights when the device is receiving power.

Up to 6 panels may be connected in series (daisy-chained) to the DVI output in first generation. For more information regarding DVI link configuration, please refer to the LC 1140/2140 LED Video Screen user manual.

To connect the DVI signal:

- 1. Power all panels and devices off while making connections.
- Use a short (1.5 m) DVI-D cable to connect the DVI output from the source (Martin Maxedia, for example) to the DVI Buffer Box input.
- Use a short (1.5 m) or medium length (3.2 m) DVI-D cable to connect the DVI output from the DVI Buffer Box to the first panel or splitter. The total DVI-D cable length from the video source to the first panel or splitter may not exceed 5 m (16 ft.)

#### **Genlock connection**

The video curtain can be synchronized with other video devices via an external synchronization signal connected to the DVI Buffer Box. A composite video signal or master sync pulse signal may be used.

When using an external signal, connect the cable from the signal source or previous video device to the BNC terminal. You will need a cable splitter (T-connector, not included) if the signal must be fed to additional devices.

Select a BNC termination option as described below, under "Jumper settings".

#### **PC** connection

The DVI Buffer Box communicates with the LC software through the PC's serial (COM) port. To connect the DVI Buffer Box to a PC, connect the included serial cable to the RS-232 port on the buffer box and a COM port from 1 to 4 on the PC. LCS automatically detects the hardware when it starts up.

The serial cable connects pins 2, 3, and 5 on each end. Tip: If a longer serial cable is needed, use a shielded data cable with the shield connected to pin 5 on each end.

No documentation or support is available for the selection or use of an accessory serial port adaptor.

#### Jumper settings

DVI signal frequency and BNC cable termination are selected with the jumpers on the DVI Buffer Box. Set as follows.

- Place one jumper cap on either the 50 Hz or 60 Hz jumper to match the frequency of the DVI source.
- If the DVI Buffer Box is the last device connected to the sync cable, place a jumper cap on the "BNC term." jumper. When not used, store the termination jumper cap by placing it on one pin as shown to right.

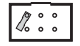

| 0         | 66 | 000000000 | 0 |
|-----------|----|-----------|---|
| $\square$ |    |           |   |

00000000

**DVI-I dual link connector** 

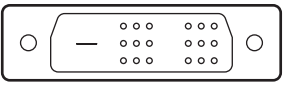

**DVI-D single link pins** 

Figure 2: DVI connectors

# Using LCS

#### Software installation

LCS runs on Windows XP.

To install the software:

- 1. Save your documents and close any open programs.
- 2. Insert the LCS CD-ROM in the disk drive.
- 3. Locate and double-click the installation file named "lcs\_XXX" or "lcs\_XXX.exe", where the "XXX" is the software version number.
- 4. An installation wizard opens. You are prompted to close all applications. Click **OK** to continue or **Exit Setup** if you need to go back.
- 5. The next dialog prompts you for the installation destination. The default location is C:\Program Files\lcs. To select another location, click **Change Directory**.
- 6. Click the install button shown below.

|                           | 暑 lcs Setup                                          |                                        |
|---------------------------|------------------------------------------------------|----------------------------------------|
| click install –<br>button | Begin the installation by clicking the button below. | o the specified destination directory. |
|                           | C:\Program Files\\cs\                                | Change Directory                       |
|                           | E <u>x</u> it Setup                                  |                                        |

Figure 3: Destination dialog

7. The Choose Program Group dialog opens. The text entered in the **Program Group** field determines the name that appears in the "All Programs" list. Change the name if desired.

| 🕫 lcs - Choose Program Group 🛛 🔀                                                                                                    |
|----------------------------------------------------------------------------------------------------|
| Setup will add items to the group shown in the Program Group box.<br>You can enter a new group name or select one from the Existing<br>Groups list. |
| Program Group:                                                                                                    |
| Existing Groups:                                                                                                    |
| Accessories<br>Administrative Tools<br>DeathAndTaxes<br>Dell<br> Flash DVD Ripper                                                                   |
| Gadu-Gadu<br>IrfanView<br>Ics                                                                                                    |
| Microsoft Office<br>Startup                                                                                                    |
|                                                                                                    |
| Continue Cancel                                                                                                    |

Figure 4: Program Group dialog

8. Click **Continue** to finish the installation process. When completed successfully, a confirmation dialog opens. Click **OK**.

| lcs Setup                      | X       |
|--------------------------------|---------|
| Ics Setup was completed succes | sfully. |
| ОК                             |         |
| OK                             |         |

#### Starting the application

The installation wizard places a shortcut to LCS in your program list.

To start LCS:

- 1. Connect the DVI Buffer Box to the computer's COM port and verify that its "DVI com." LED is lit.
- 2. Click the Windows start button, then click All Programs.
- 3. Point to the LCS program group and click the LCS icon.
- 4. If starting LCS for the first time, click the Factory Default and 300Hz buttons.

After starting, LCS automatically detects connected panels and displays their firmware version numbers in the grid display. If no version numbers appear in the grid display, check all connections and verify that the DVI Buffer Box is connected.

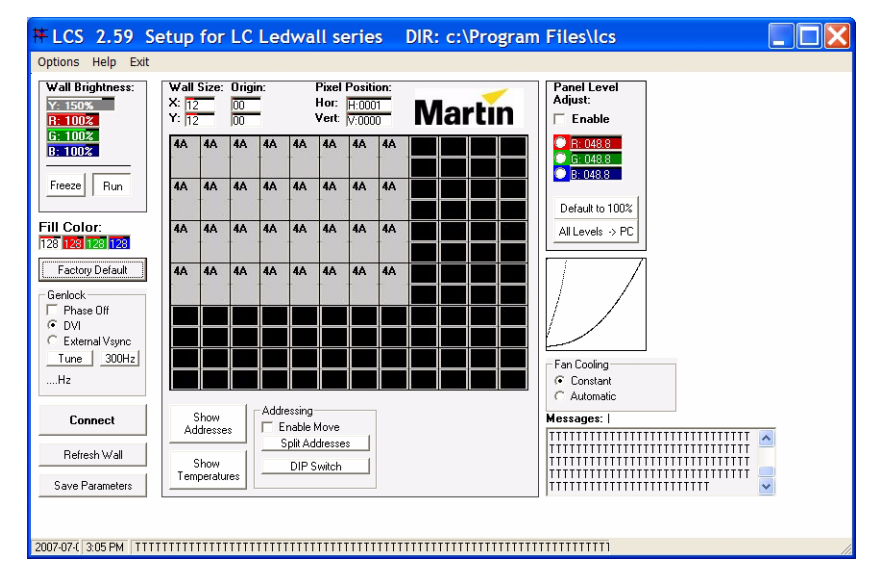

Figure 6: LCS screen

#### Important usage tips

#### How to change numeric values

In LCS, you change numeric values by moving the PC's pointing device (a trackball is recommended) while holding down the left button as follows:

- 1. Place the cursor over the field to modify.
- 2. Hold down the left button of the pointing device.
- 3. Move the pointing device up or to the right to increase the value, or down or to the left to decrease the value.
- 4. Release the left button.

#### Allow commands to execute

Commands must be allowed to execute before launching new commands. Execution is indicated by rotation of the line above the **Messages** field. Wait until rotations stops before continuing.

Tip: To minimize the time it takes to execute commands, set the wall size (see page 9) to the minimum required to display the video curtain.

| messages. /                    |   |
|--------------------------------|---|
| Oszillator: 311                | ~ |
| Signalfrequenz: 50.078Hz       |   |
| Displayfrequenz: 301.47Hz      |   |
| Relation display/input: 6.0200 |   |
| ^                              | ~ |

Figure 7: Execution status indicator

DVI Buffer Box user manual

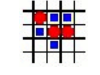

Figure 5: LCS icon

#### Main window controls

This section describes the controls found in the main LCS window.

#### Grid display

The grid display represents the panels in the video curtain and is used to select panels.

Panels are shown in grey. A single grey cell represents an LC 1140 panel. A double grey cell represents an LC 2140 panel.

The selected panel is shown in green. Empty cells are shown in black.

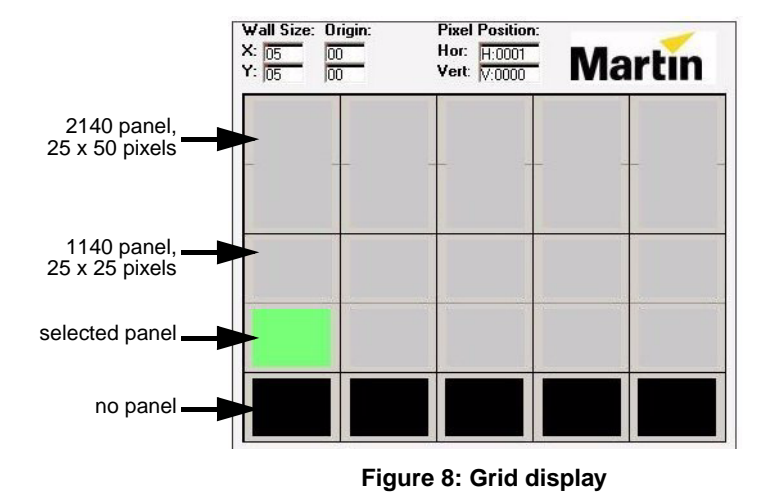

### Wall Size and origin fields

The **Wall Size** fields determine the number of cells in the grid

display. The **Origin** fields determine the XY coordinates of the top-left cell, which are 0,0 by default. Change the values as described on page 8, under "How to change numeric values".

To adjust the wall size and origin for optimal display:

- 1. Click Connect.
- 2. Increase the top **Origin** field (X) to eliminate empty rows above the panels.
- 3. Increase the bottom Origin field (Y) to eliminate empty columns to the left of the panels.
- 4. Adjust the X and Y Wall Size fields as required to display all panels.

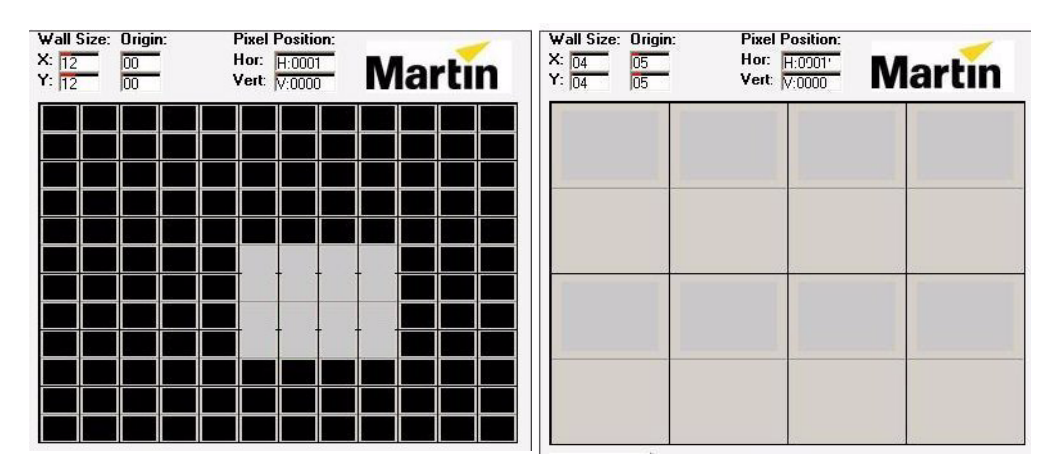

Figure 9: Opt mini zing the grid

#### **Pixel Position fields**

The position fields allow you to fine tune the pixel coordinates of the video image. The values in the horizontal and vertical fields are pixel offsets that are added to each panel's video coordinates as determined by its XY address.

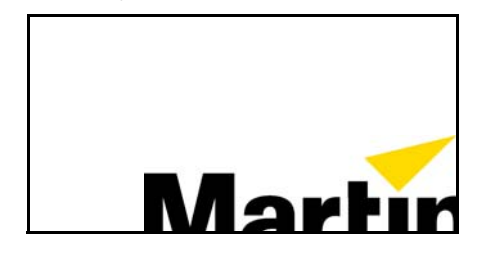

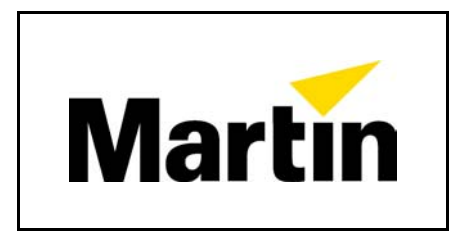

#### Figure 10: Pixel position adjustment

Change the pixel position values as described on page 8, under "How to change numeric values". To adjust the pixel position of the video image:

- 1. Click **Run** to view the image on the LED curtain.
- 2. To move the image to the right or left, adjust the Hor: value up or down.
- 3. To move the image up or down, adjust the Vert: value up or down.
- 4. To save the settings in each panel's non-volatile memory, click Save Parameters.

If you need to move the image more than the position fields allow, change the XY coordinates of the video wall with the addressing controls.

#### Addressing controls

#### Show Addresses button

Clicking **Show Addresses** freezes the video output and displays the XY coordinates on the panels. Click **Run** to clear the address display.

#### Enable Move check box

When **Enable Move** is selected, the XY coordinate address of the selected panel can be set using LCS. This overrides the panel's DIP-switch address setting.

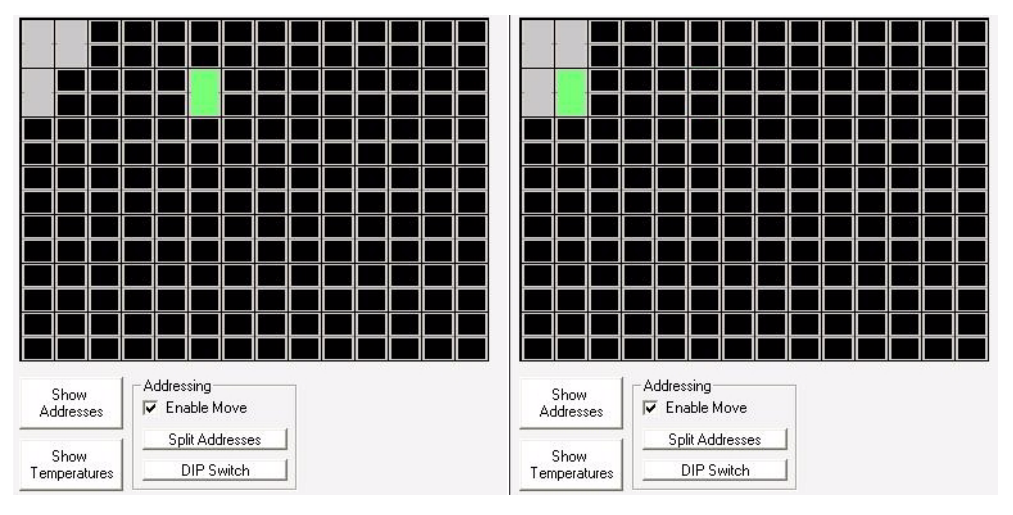

Figure 11: Moving a panel in LCS

To change a panel address:

- 1. Click the Show Addresses button.
- 2. Place a check in Enable Move check box.
- 3. In the grid display, left-click the panel to move.
- 4. Right-click the cell at the desired XY coordinates for the panel.
- 5. Click Show Addresses to update the address displayed on the panel.
- 6. To save the new address in memory, click Save Parameters.
- 7. When all panels are addressed, remove the check from the **Enable Move** check box to prevent accidental changes.

#### Split Addresses button

Click **Split Addresses** when 2 or more panels have the same XY coordinates. This gives each panel a new, randomly assigned XY coordinate address. Once split into individual addresses, the panels can be moved to new positions.

Note: This procedure will reset the grid display's origin to 0, 0.

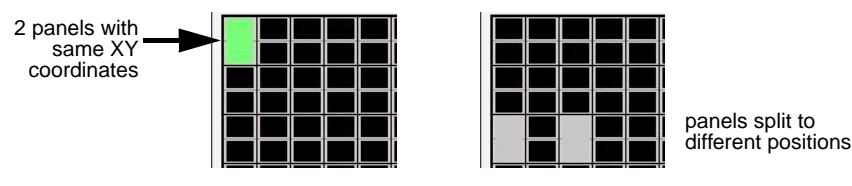

Figure 12: Splitting identical addresses

To split 2 or more panels with identical addresses:

- 1. If there are no empty cells in the grid display, add a row or column to the grid using the **Wall Size** fields.
- 2. Click the Show Addresses button.
- 3. In the grid display, click the cell at the position of the panels with the same address.
- 4. Click Split Addresses.
- 5. Click Show Addresses to refresh panel address display.
- 6. Move the XY coordinate addresses of each of the split panels as described above.

#### **DIP Switch button**

Setting the XY coordinate address in LCS overrides a panel's DIP-switch address. Clicking **DIP Switch** erases the software-set address and returns the selected panel to its DIP-switch-set address.

To return a panel to its DIP address:

- 1. In the grid display, click the desired panel.
- 2. Click DIP Switch.
- 3. Click Show Addresses to refresh panel address display.
- 4. To undo the change before saving, reset the panel with the **Reset Panel** command in the **Options** menu.
- 5. To save the setting, click Save Parameters.

Note: Any change to the DIP-switch itself also returns the address to the DIP-switch address.

#### Wall Brightness

The **Wall Brightness** fields adjust the global luminance (Y) and red, blue, and green intensity values.

The panels are factory-calibrated to provide maximum brightness at a luminance value of 150%. Higher Y values may boost dark signals.

Change the overall and individual color values as described on page 8, under "How to change numeric values".

To save the wall brightness values in each panel's non-volatile memory, click **Save Parameters.** 

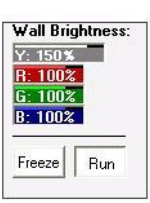

#### Figure 13: Wall Brightness

#### Panel Level Adjust

The **Panel Level Adjust** function allows you to adjust the color levels in individual panels to compensate for differences in performance.

The red, green, and blue fields display the brightness levels for the selected panel. The values can be refreshed by clicking **Connect** or the **All Levels > PC** button. The radio buttons are not intended to be clicked. Use the **Fill Color** fields instead to select the color to adjust.

To adjust individual panel levels:

- 1. Select red, green, or blue using the **Fill Color** fields. *Do not select the white fill color.*
- 2. Place a check in the Panel Level Adjust **Enable** check box.
- 3. An on-panel cursor appears when the panel level adjust function is enabled. Use the trackball (recommended) or other pointing device to select a panel.
- 4. With the cursor on the desired panel, hold the left button down and move the pointing device up or right to increase the color intensity, or down or left to decrease it. Release the left button.
- 5. Clicking Default to 100% brings all levels to 100% in the selected panel.
- 6. Using the same fill color, repeat the process for each panel that needs adjustment.
- 7. Repeat for the other fill colors.
- 8. When all adjustments have been made, click **Save Parameters** to save the panel levels in non-volatile memory. Remove the check from the **Enable** check box.

#### Freeze/Run buttons

The **Freeze** / **Run** buttons toggle the video stream on (run mode) and off (freeze mode). Freeze mode is required when displaying addresses or using the color fill function. The other commands can be executed in run or freeze mode.

#### Factory Default button

Clicking **Factory Default** returns all panels to LCS default values for wall brightness, pixel position, and cooling mode. The settings take effect immediately but are not saved in the panels' non-volatile memories until **Save Parameters** is pressed.

#### **Fill Color**

The **Fill Color** fields allow you to fill the screen with a solid color for test and adjustment purposes.

Each control ranges in value from 0 (off) to 255 (full intensity). The maximum brightness that can be achieved using the Fill Color fields is limited by the Wall Brightness settings.

Change the color values as described on page 8, under "How to change numeric values". To clear the fill color, click **Run**.

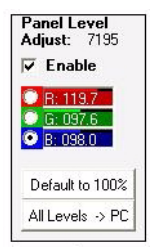

Figure 14: Panel Level Adjust

Fill Color: 128 128 128 128

Figure 15: Fill Colors

#### Genlock controls

#### Phase Off check box

The **Phase Off** check box determines whether panels are phase-synchronized (genlocked) to the selected signal. When checked, panels will be frequency tuned only when you perform the tuning procedure below. This may provide better performance if the sync signal is irregular or unstable.

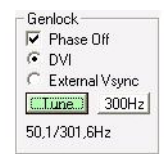

Figure 16: Tuning controls

#### DVI / External Vsync radio buttons

These radio buttons select the synchronization reference signal.

- To synchronize panels using the signal at the BNC connector, select **External Vsync**.
- To synchronize panels using the DVI signal, select **DVI**.

#### Tune button

Clicking **Tune** causes LCS to calculate the optimum refresh frequency based on the selected synchronization signal.

To tune the video refresh frequency:

- 1. Click on any panel in the grid display.
- 2. Select a signal source: DVI or External Vsync.
- 3. For genlock synchronization, remove the check from the **Phase Off** check box. When checked, panels are frequency tuned only.
- 4. Click **Tune**. The DVI signal and panel refresh frequencies are displayed as the process runs. If the "No Panel" message appears, select a panel and try again.
- 5. Allow the tuning process 2 to 3 minutes to complete. The **Tune** button changes back to light grey when tuning is completed.
- 6. Click Save Parameters to save the refresh frequency in each panel's non-volatile memory.

#### 300 Hz button

Clicking **300Hz** resets the panel refresh frequency to approximately 300 Hz. This may be required if the panels cannot be tuned because the video input is unstable or missing.

#### **Connect button**

Click **Connect** to refresh the grid display anytime, after changing address settings, and to display the panels' firmware version numbers.

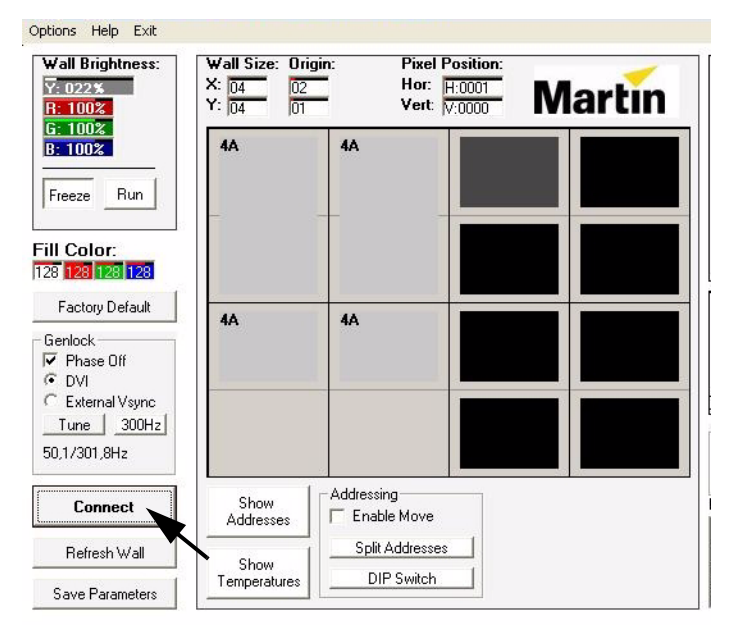

Figure 17: Firmware version display

#### **Refresh Wall button**

Clicking Refresh Wall refreshes all panels with the current LCS values.

#### Save Parameters button

Clicking **Save Parameters** saves any changes to settings in each panel's non-volatile memory. *If not saved, changes to the settings will be lost when the panels are powered off.* 

#### Show Temperatures button

Clicking **Show Temperatures** displays the temperature of the LC panels' DSP circuit boards in the grid display. Significantly higher temperature in one panel probably indicates a defective cooling fan, which must be replaced.

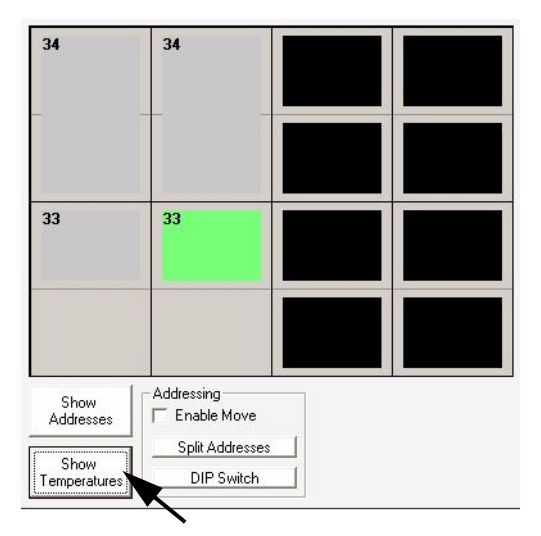

Figure 18: Temperature display

#### Fan Cooling radio buttons

The Fan Cooling radio buttons determine the operation of the panels' cooling fans.

- **Constant** operates the fans continuously and provides maximum cooling.
- Automatic runs the fans at intervals when the panel electronics are below 35° C (95° F), resulting in quieter operation.

To save the fan setting in each panel's non-volatile memory, click Save Parameters.

| Fa | n Cooling |  |
|----|-----------|--|
| C  | Constant  |  |
| œ  | Automatic |  |

Figure 19: Fan cooling

#### **Options menu**

#### Read Firmware (to FIRM\_UPD\_\*\*.BIN)

This option copies firmware from a selected panel to the "lcs" folder on the PC's C drive. The firmware can then be installed on other panels. This is useful if some panels have outdated firmware but there is no convenient Internet access.

Service technicians with access to an EEPROM burner can use the file to make a copy of the panel's EEPROM, including calibration values.

To copy firmware from a panel to the PC:

- 1. In the grid display, click the panel to copy from.
- 2. Select Options > Read Firmware (to FIRM\_UPD\_\*\*.BIN) from the main menu.
- 3. Allow the process several minutes to complete.
- 4. To confirm the operation, verify that the firmware is located in the lcs folder.

#### Update Firmware (to one panel)

This option installs firmware on the currently selected panel.

To install firmware in a single panel:

- 1. Download the firmware update from the Support Area of the Martin<sup>®</sup> web site at www.martin.com and save it in the C:/Ics folder.
- 2. Click in the grid display to select a panel to update.
- 3. Select Options > Update Firmware (to one unit) from the menu.
- 4. Click the firmware file to install. Click Open.
- 5. At the panel reset prompt, click Yes or No.
- 6. The panel will flicker and the progress indicator rotates during the update. When the update is completed, LCS writes "Finish, please connect after 20 sec." Wait 20 seconds and press **Connect**.

#### Update Firmware to all panels

This options installs firmware on all panels.

To install firmware:

- Download the firmware file from the Support Area of the Martin<sup>®</sup> web site at www.martin.com and save it in the C:/lcs folder.
- Select Options > Update Firmware to all panels from the menu.
- 3. Click the firmware file to install. Click Open.
- At the "Overwrite all, or only older versions?" prompt, click No unless you are installing an older version of firmware.
- 5. The update occurs one panel at a time. The panel's firmware version number is displayed while the update is in progress and underlined when completed. When all panels are updated, LCS writes the message "--finish--".
- 6. Press the **Connect** button to refresh the grid display.

#### **Reset Panel**

This option resets the selected panel with the settings stored in the panel's non-volatile memory. Unsaved settings will be lost.

#### **Reset complete Wall**

This option resets all panels. Resetting is recommended after making settings changes to confirm that the settings have been saved.

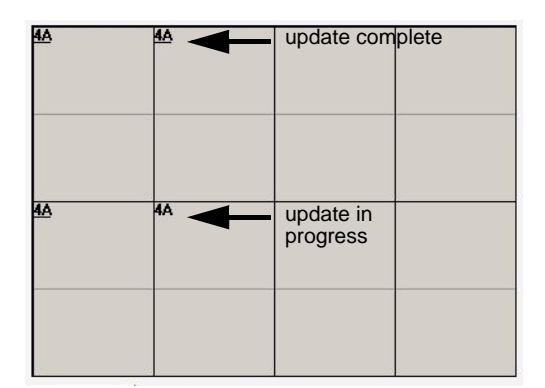

Figure 21: Firmware update progress

Using LCS

 Options
 Help
 Exit

 Arrange Windows
 Read Firmware (to FIRM\_UPD\_\*\*.BIN)

 Update Firmware (to one Panel)
 Update Firmware to all Panels

 Reset Panel
 Reset complete Wall

#### Figure 20: Options menu

# Troubleshooting

| Problem                                                                                                    | Probable cause(s)                                                                                 | Remedy                                                                                                    |  |  |  |  |  |  |  |  |
|----------------------------------------------------------------------------------------------------|---------------------------------------------------------------------------------------------------|----------------------------------------------------------------------------------------------------|--|--|--|--|--|--|--|--|
|                                                                                                    | No power to DVI Buffer Box via DVI input cable.                                                   | Check the "DVI com." LED. If it is not lit, check DVI<br>input connections and verify that the media server<br>is running.                                                                                       |  |  |  |  |  |  |  |  |
| LCS does not connect to any<br>panels. LCS message bar reads<br>"No RS232-DSP Interface<br>found" at startup. | DVI Buffer Box not connected to a COM port from 1 to 4.                                           | Check the RS-232 connections and verify that the device is connected to a COM port from 1 to 4. When connected properly, the "RS-232 com." LED will flash in response to commands from LCS. Exi LCS and restart. |  |  |  |  |  |  |  |  |
|                                                                                                    | Conflict with another device connected to COM port 1 to 4.                                        | Test system without other devices connected to COM ports 1 - 4. Assign the conflicting to device to COM port 5 or higher.                                                                                        |  |  |  |  |  |  |  |  |
| Some panels respond to LCS, some do not.                                                                      | The DVI splitter does not relay the DDCCLOCK and DDCDATA signals on pins 6 and 7 to every output. | Short term: reset panels and exit LCS.<br>Long term: replace DVI splitter. See LC Series user<br>manual for recommendation.                                                                                      |  |  |  |  |  |  |  |  |
|                                                                                                    | Outdated firmware                                                                                 | Update panel firmware.                                                                                                    |  |  |  |  |  |  |  |  |
| Papals do not start up with the                                                                               | Failure to save settings in non-volatile<br>EEPROM memory.                                        | Click <b>Save Parameters</b> after making changes to settings.                                                                                                    |  |  |  |  |  |  |  |  |
| expected settings.                                                                                            | Some panels set for a previous application.                                                       | Refresh wall, then apply factory default settings and save so all panels have same settings. Adjust settings as desired and save again.                                                                          |  |  |  |  |  |  |  |  |

Table 1: Troubleshooting

### **DVI Buffer Box specifications**

#### Physical

| Length  | <br> | <br> |  |  |  |  |  |  |  |      |  |  |  |  |  |  |  |  |  | <br> |   |     | . 7 | 75 | m  | m   | (3   | in.) |
|---------|------|------|--|--|--|--|--|--|--|------|--|--|--|--|--|--|--|--|--|------|---|-----|-----|----|----|-----|------|------|
| Width . | <br> | <br> |  |  |  |  |  |  |  | <br> |  |  |  |  |  |  |  |  |  | <br> |   |     | 15  | 50 | m  | m   | (6   | in.) |
| Height  | <br> | <br> |  |  |  |  |  |  |  | <br> |  |  |  |  |  |  |  |  |  | <br> |   | .:  | 33  | m  | nm | (1  | .3   | in.) |
| Weight  | <br> | <br> |  |  |  |  |  |  |  | <br> |  |  |  |  |  |  |  |  |  | <br> | ( | D.1 | 21  | ٢q | (0 | .44 | 4 Ik | os.) |

#### **Monitor Emulation**

| Monitor type         | .XGA 1024 x 768     |
|----------------------|---------------------|
| DVI signal frequency | 50 or 60 Hz         |
| DVI signal input     | DVI-D (single-link) |

#### Construction

| Casing             |       |
|--------------------|-------|
| Color              | Black |
| Protection rating. | IP 20 |

#### Connections

| Video in/out            | . DVI-D single link (DVI-I dual link connectors provided) |
|-------------------------|-----------------------------------------------------------|
| RS-232 serial port      | DB9                                                       |
| Sync/composite video in | BNC                                                       |

#### Thermal

| Maximum ambient temperature   | (Ta max.) | . 40° C (1 | 04° F)  |
|-------------------------------|-----------|------------|---------|
| Minimum ambient temperature ( | Ta min.)  | 0°C/       | (32° F) |

#### Approvals

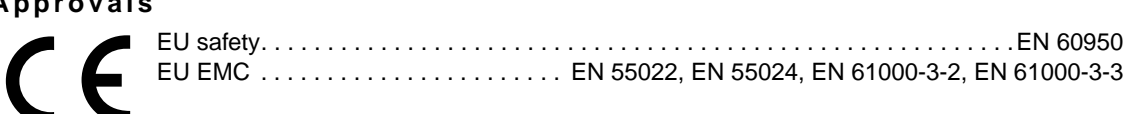

#### Included Items

RS-232 cable LC software CD-ROM 2 jumper caps User manual (included on CD-ROM)

#### Accessories

| DVI-D cable, 1.5 m (59 in.).               | P/N 91611265 |
|--------------------------------------------|--------------|
| DVI-D cable, 3.2 m (126 in.).              | P/N 91611266 |
| DVI-D cable, 5 m (197 in.)                 | P/N 91611267 |
| Martin <sup>®</sup> DVI splitter, 2-output | P/N 91611280 |
| Martin <sup>®</sup> DVI splitter, 4-output | P/N 91611290 |
| Martin <sup>®</sup> DVI splitter, 8-output | P/N 91611281 |

#### **Ordering Information**

|  | Martin <sup>®</sup> DVI k | ouffer box, LC | C series |  |  | P/N 91611269 |
|--|---------------------------|----------------|----------|--|--|--------------|
|--|---------------------------|----------------|----------|--|--|--------------|

#### Specifications subject to change without notice